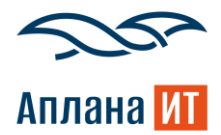

## Инструкция пользователя

«Плиточного представление каталога сервисов для BPMSoft»

Дата документа: 21.04.2025

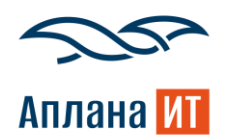

Плиточный каталог – расширение для платформы BPMSoft, позволяющее отобразить раздел «Сервисы» в виде плиточного каталога с группировкой по категориям и иерархией.

1. После установки расширения при переходе в раздел сервисы будет новое представление (См. рисунок 1)

|                      | Сервисы = 🖝 📰               |                 |                     |                     | Выполнить команду D                  | 8,         |
|----------------------|-----------------------------|-----------------|---------------------|---------------------|--------------------------------------|------------|
| Домашняя<br>страница | Добавить сервис Действия 👻  |                 |                     |                     | Настройка вида 👻                     | 283<br>(?) |
| В Контакты           | 🖘 🗐 Фильтры/группы 👻 🥙 Теги |                 |                     |                     | Сортировка ~                         |            |
| Контрагенты          | Название                    | Состояние       | Время реакции       | Время разрешения    | Id                                   |            |
| Обращения            | ••• Выдача компьютера       | Предоставляется | Календарных дней: 2 | Календарных дней: 2 | 5498d9b4-3054-4c44-ac43-316dbf8c641f | $\Box$     |
| Активности           | ••• ИТ-сервисы              | Предоставляется | Календарных дней: 2 | Календарных дней: 2 | c173ae63-114f-4e29-8d6c-5f78afe1a393 | Q          |
| Сервисы              | ••• Выдача справки          | Предоставляется | Календарных дней: 2 | Календарных дней: 2 | d98cba2b-711d-4229-b392-684541dcc45d |            |
| фоговоры             |                             |                 |                     |                     |                                      |            |
| Конфигурации         |                             |                 |                     |                     |                                      |            |

Рисунок 1 Раздел Сервисы

2. Плиточное представление каталога сервисов, где отображены все группы и сервисы (См. рисунок 2)

|                                                                                                    | Сервисы = 😋 🖬                                           | Выполнить команду | 8,         |
|----------------------------------------------------------------------------------------------------|---------------------------------------------------------|-------------------|------------|
| Сорыно Сорыно Сорыно Сорыно Сорыно Сорыно Сорыно Сорыно Сорыно Сорыно Сорыно Сорыно Сорыно Сорыно Сорыно Сорыно | Добавить сервис Действия -                              | Настройка вида 🔻  | بې<br>ئ    |
| Контакты                                                                                                    | Э Фильтры/группы •  Теги                                | Поиск             |            |
| Обращения                                                                                                    | Все сервисы<br>Все сервисы                              |                   | Ģ          |
| Сервисы                                                                                                    | Список групп                                            |                   | $\bigcirc$ |
| Сервисные<br>договоры<br>Конфигурации                                                                           | описание открыть группу<br>копировать удалить           |                   |            |
| Проблемы                                                                                                    | Список сервисов                                         |                   |            |
| Релизы                                                                                                    | Выдача справки           описание         ПОДАТЬ ЗАЯВКУ |                   |            |
| База знаний<br>Счереди                                                                                          | копировать удалить                                      |                   |            |
| С Чаты                                                                                                    |                                                         |                   |            |

Рисунок 2 Плиточное представление раздела Сервисы

3. Кнопки на плитке сервиса (см. рисунок 3): Кнопка 1 открывает карточку; кнопка 2 открывает группу сервисов, у которого родительский сервис данная группа; кнопка

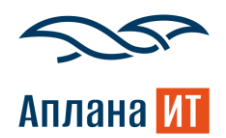

3 позволяет копировать сервис; кнопка 4 позволяет удалить сервис; кнопка 5 позволяет открыть страницу создания обращения.

| Список групп     |  |  |  |  |
|------------------|--|--|--|--|
| ИТ-сервисы       |  |  |  |  |
| 2 ОТКРЫТЬ ГРУППУ |  |  |  |  |
| 4 удалить        |  |  |  |  |
| Список сервисов  |  |  |  |  |
| Выдача справки   |  |  |  |  |
| 5 ПОДАТЬ ЗАЯВКУ  |  |  |  |  |
| удалить          |  |  |  |  |
|                  |  |  |  |  |

Рисунок 3 Кнопки плитки Сервиса

4. Перейдя в группу (См. рисунок 4), раскроются все сервисы, у которых в карточке поле «Родительский сервис» указан сервис группы (См. рисунок 5)

|                      | Сервисы = 🖝 👪                               |       |  |
|----------------------|---------------------------------------------|-------|--|
| Домашняя<br>страница | Добавить сервис Действия 🔹 Настройка вида 👻 |       |  |
| В Контакты           | 🚱 🗐 Фильтры/группы - 🥝 Теги                 | Поиск |  |
| Обращения            | Все сервисы > ИТ-сервисы                    |       |  |
| Активности           | Список сервисов                             | Q     |  |
| Сервисы              | Выдача компьютера                           |       |  |
| Са договоры          | ОПИСАНИЕ ПОДАТЬ ЗАЯВКУ КОПИРОВАТЬ УДАЛИТЬ   |       |  |
| (!) Проблемы         |                                             |       |  |

Рисунок 4 Группа Сервисов

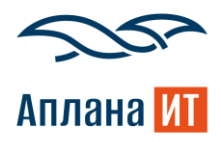

| ≡ <b>○</b> ⊕ «     | Выдача компьютера                                                             | Выполнить команду                     | 8          |
|--------------------|-------------------------------------------------------------------------------|---------------------------------------|------------|
| Сервис 🗸           | Закрыть Дейстаия • 🥑 🍜                                                        | Настройка вида 👻                      | \$3<br>(?) |
| В Контакты         | Название*<br>Выдача компьютера                                                | Состояние*<br>Предоставляется         |            |
| Контрагенты        | Единица времени реакции*                                                      | Единица времени разрешения*           | ©.         |
| () Обращения       | Календарных дней 2                                                            | Календарных дней 2                    | $\Box$     |
| Активности         | Владелец                                                                      | Категория."<br>Аппаратное обеспечение | Q          |
| Сервисы            | Категория бращения *                                                          | Родительский сервис                   |            |
| Сервисные договоры | Запрос на обслуживание                                                        | ИТ-сервисы                            |            |
| Конфигурации       |                                                                               |                                       |            |
| () Проблемы        | \$3                                                                           |                                       |            |
| <u>Изменения</u>   |                                                                               |                                       |            |
| Релизы             | Процесс создания                                                              |                                       |            |
| База знаний        | Закладка каталога сервисов                                                    |                                       |            |
| Очереди            | Сервисы                                                                       |                                       |            |
| Чаты               | < Сервисные условия Взаимосвязи Пользователи История Файлы и примечания Лента | >                                     |            |

Рисунок 5 Настройка родительского сервиса

5. Для быстрого поиска в поле указывается часть названия сервиса и одним нажатием на кнопку «Поиск» найдется сервис в плиточном представлении (См. рисунок 6). *Примечания: коробочные фильтры работают как в обычном реестре.* 

| ≡ 🗘 🔂 «              | Сервисы = 🔮 👪 Выполнить команду 🗅 🖙 мес     | FT 8                      |  |
|----------------------|---------------------------------------------|---------------------------|--|
| Сервис 🗸             |                                             | 5.0.200<br><b>£0.</b> 200 |  |
| Домашняя<br>страница | Добавить сервис Действия - Настройка вида - |                           |  |
| В Контакты           | Э По вильтры/группы ч (9 Теги Компьютер) По |                           |  |
| Контрагенты          |                                             | 6                         |  |
| () Обращения         | Все сервисы                                 |                           |  |
| V                    | Поиск                                       | Ŷ                         |  |
| Активности           | Список сервисов                             | Q                         |  |
| Сервисы              |                                             |                           |  |
| Сервисные            | ССС Выдача компьютера                       |                           |  |
|                      | описание ПОДАТЬ ЗАЯВКУ                      |                           |  |
| Конфигурации         | копировать удалить                          |                           |  |
| ! Проблемы           |                                             | -                         |  |

Рисунок 6 Поиск сервиса

6. Для подачи обращения по сервису на плитке необходимо нажать на кнопку «Подать заявку», после чего открывается страница создания обращения с выбранным сервисом (См. рисунок 7).

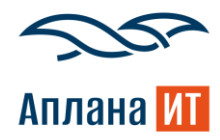

| »        | Обращение №SR0000496                 | 50                                          |                                                              | Выполнить команду |                 | 8,            |
|----------|--------------------------------------|---------------------------------------------|--------------------------------------------------------------|-------------------|-----------------|---------------|
| 0        | Сохранить Отмена Дейс                | твия т 🔿 😏                                  | Настройка вида 👻                                             |                   | Свойства задачи | <u>ي</u> بې   |
| ↔        | Время разрешения<br>23.04.2025 02:43 | Новое обращение                             |                                                              |                   |                 | 2             |
| B        | Приоритет                            | Новое -                                     | В работе Ожидает ответа                                      | Решено            | Закрыто 👻       | 6             |
| ß        | ↑ Средний                            | Следующие шаги (0) 🕓 🔄 🗐 🏳                  | < 	⊕                                                         |                   | ^               | Q             |
|          | Контрагент                           |                                             | У вас еще нет задач<br>Нажмите 🏳 выше, чтобы добавить задачу |                   |                 | <b>₽</b><br>♥ |
| द्ध      | Сервисный договор ( ?)               | < Обработка Решение и закрытие Информац     | ция по обращению Хронология Файлы и примечания Лента         |                   | >               |               |
|          | Категория                            | Тема*<br>Новое обращение: Выдача компьютера |                                                              |                   |                 |               |
| Ш        | Сервис 💿                             | Описание                                    |                                                              |                   |                 |               |
| 1        | Выдача компьютера                    |                                             |                                                              |                   |                 |               |
| <u>@</u> | Конфигурационная единица             | Происхождение<br>Звонок                     | Уровень поддержки<br><b>1-я линия</b>                        |                   |                 |               |

Рисунок 7 Создание обращения по сервису